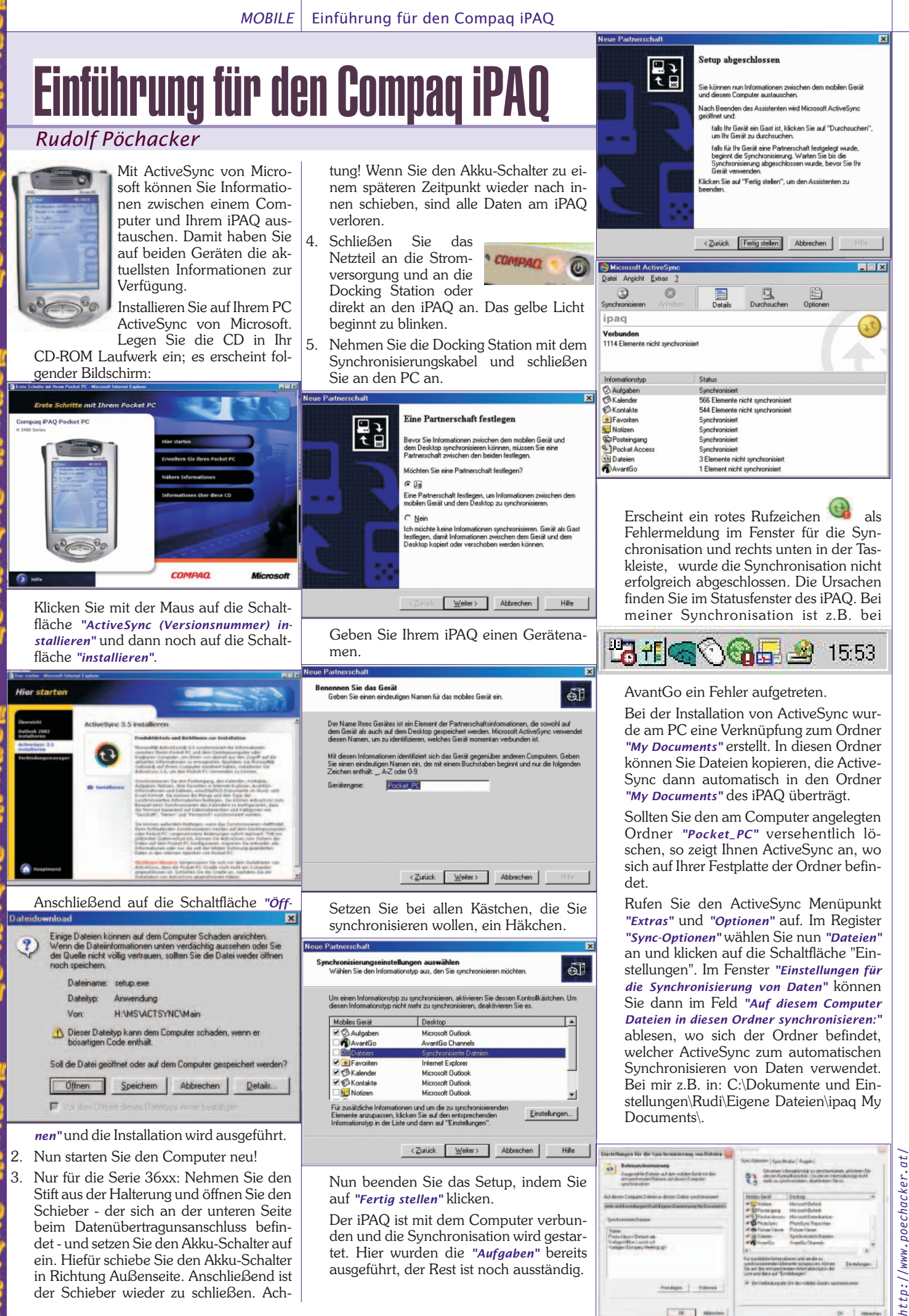

Schieber - der sich an der unteren Seite beim Datenübertragunsanschluss befindet - und setzen Sie den Akku-Schalter auf ein. Hiefür schiebe Sie den Akku-Schalter in Richtung Außenseite. Anschließend ist der Schieber wieder zu schließen. Ach-

FENEWS-82 April 2003

26

den und die Synchronisation wird gestar-

tet. Hier wurden die "Aufgaben" bereits

ausgeführt, der Rest ist noch ausständig.

4pm | 2.000

UK Abbr

# Einführung für den Compaq iPAQ MOBILE

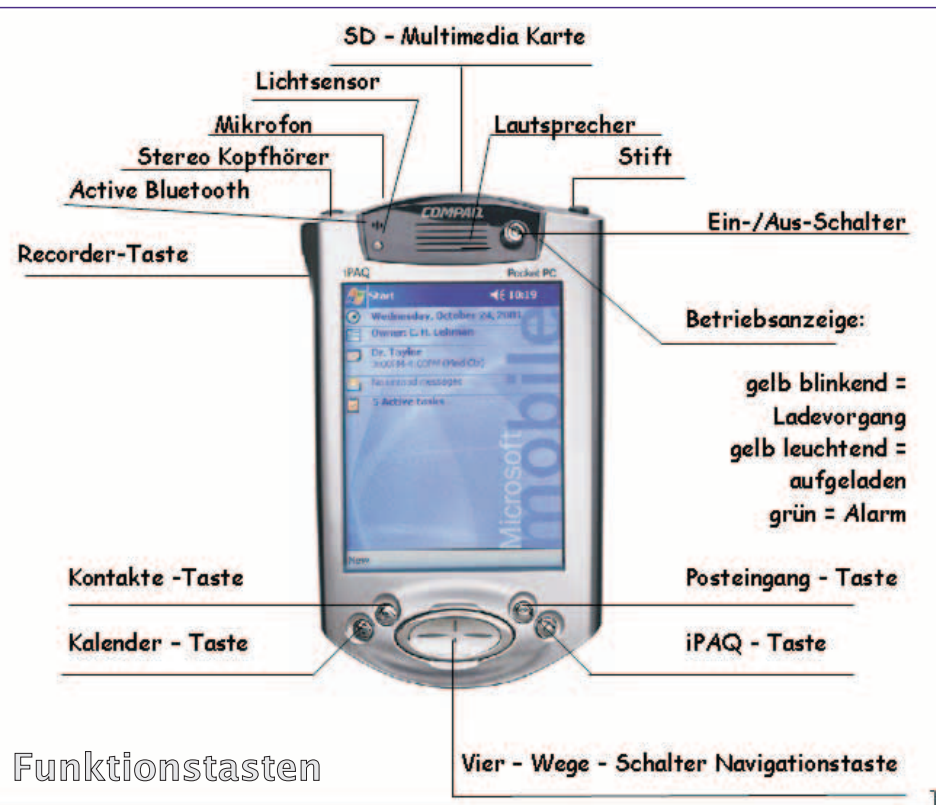

Der **Heute-Bildschirm** wird täglich einmal angezeigt, wenn der iPAQ zum ersten Mal eingeschaltet wird. Sie können den Bildschirm auch anzeigen, wenn Sie auf

"*Start*" oder auf das "*Windows Logo*" <sup>20</sup> tippen. Sie erhalten alle wichtigen Informationen auf einen Blick.

Die **Navigationsleiste** befindet sich am oberen Rand des Touchscreens. Hier werden die aktiven Programme, die Urzeit und die Lautstärke angezeigt. Sie können zu anderen Programmen wechseln und Bildschirme schließen.

Die **Befehlsleiste** wird am unteren Rand des Touchscreens angezeigt. Hier werden die Menüs und Schaltflächen zur Durchführung von Aufgaben in den einzelnen Programmen verwendet.

Mit Hilfe von **Popup-Menüs** können Sie problemlos eine Aktion für ein Element auswählen. Tippen Sie hier und halten Sie den Stift gedrückt, um das Popup-Menü anzuzeigen. Heben Sie den Stift ab und tippen Sie auf die gewünschte Aktion. Tippen Sie auf eine Stelle außerhalb des Menüs, um dieses zu schließen, ohne dabei eine Aktion durchzuführen.

# Eingabemöglichkeiten

Sie können am iPAQ in fast jedem Programm Informationen eingeben, indem Sie die auf dem Display angezeigte Tastatur verwenden oder indem Sie mit Hilfe der Zeichenerkennung schreiben. Der Eingabebereich für die Zeichenerkennung ist in drei Schreibbereiche unterteilt.

Die im linken Bereich geschriebenen Buchstaben (mit ABC gekennzeichnet) dienen der Erstellung von Großbuchstaben, der mittlere Bereich (mit abc gekennzeichnet) ist für das Schreiben von Kleinbuchstaben und der rechte Bereich (mit 123 gekennzeichnet) ist für das Schreiben von Zahlen und Sonderzeichen vorgesehen. Weitere Informationen und Anzeigen sämtlicher Zeichen erhalten Sie durch Tippen auf das Symbol "i" des Eingabebereiches für die Zeichenerkennung. Es wird immer bei einem Punkt mit dem Schreiben begonnen.

Die Daten vom

iPAQ sollen zur Si-

cherheit am PC ge-

speichert werden,

um einen eventuel-

len Datenverlust

Hiefür stecken den

iPAQ in die Docking

Station und er ver-

bindet sich automa-

vorzubeugen.

# Sichern und Wiederherstellen

| he des teresterten                                                                                                    |
|----------------------------------------------------------------------------------------------------|
| Madersechiler:                                                                                                    |
| Henomoten Sin Tachen, um ene Date auf dem<br>Computer auf statism, die sin monente auf dem tublien<br>Derdi softwahlte en Derechen Darebanden, genatis<br>Informationen, auf FUM basede Programme de anfräht. |
| andge Sidlening<br>Herndamer schem                                                                                                    |
| wennel<br>Le lefastassonen, die seit das verteen Sicherseig<br>dast visatleh, sahtem                                                                                                    |
| Date in from                                                                                                    |
| Web-elize Parentipaptietering up Anien.                                                                                                    |
| e ad "bit sher", se de licherup - ade alem<br>In Gaal ou dates                                                                                                    |
| mal bar Haritalian aniar Watandarg satawatrum softwa                                                                                                    |
|                                                                                                    |

tisch mit dem PC.

Unter Microsoft ActiveSync finden wir im Menü "Extras" die Auswahlmöglichkeit "Sichern/Wiederherstellen". Unter Sichern ergeben sich folgende Möglichkeiten: Vollständige Sicherung und Inkrementell, die Auswahl für den Speicherort der Daten und die Möglichkeit mit einem Häkchen die Daten bei jeder Verbindung automatisch zu sichern und schließlich der Wichtigste "jetzt sichern". Somit werden die Daten zum PC übertragen.

Unter *Wiederherstellen* ist nur die Möglichkeit *"jetzt wiederherstellen"* vorhanden. Somit können Daten vom PC auf den iPAQ zurückgeholt werden.

Um die Datensicherung schnell und effizient durchzuführen, empfehle ich einen Reader.

#### Software Installieren

Normalerweise installiert **ActiveSync** Programme automatisch im Hauptspeicher des Pocket-PCs. Wenn Sie Programme jedoch auf der Speicherkarte installie-

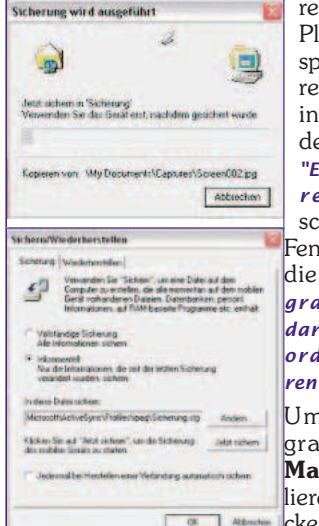

ren wollen, um Platz im Hauptspeicher zu sparen, öffnen Sie in **ActiveSync** den Menüpunkt "Extras - Software...". Danach schalten Sie im Fenster "Software" die Option "Programm im Standardinstallationsordner installieren" aus.

Um das Programm **Screen Maker** zu installieren, doppelklicken Sie auf dass

und es öffnet sich das "Setup- Fenster" und es kommt ein "Willkommen-Fenster"

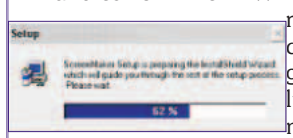

mit anschließender "Lizenz-Abfrage" und die Erstellung eines eigenen Verzeichnisses, womit nun

die Installation am iPAQ beginnt.

Nun werden die Gerätedaten abgefragt. Es wird nachgefragt, ob das Programm im "Standartdverzeichnis" oder auf der "Speicherkarte" installiert werden soll.

Dana Speic gewä

Danach wird das Speicherziel ausgewählt. Hier sieht man auch

wie viel Speicherplatz noch verfügbar ist und wie viel Speicher das Programm benötigt. Anschließend wird das Programm endlich installiert.

Es werden noch Daten überprüft:

Ein Klick auf "Finish" und die Installation kann erfolgreich abgeschlossen werden.

Auf dem iPAQ braucht man nur mehr "OK" anklicken und die Software ist installiert.

**Notizen** unterstützen Sie dabei, Ideen und Gedanken schnell und einfach festzuhalten. Wenn Sie eine Notiz erstellen möchten, tippen Sie auf die Registrierkarte "Neu". Es stehen Ihnen folgende Eingabemöglichkeiten zur Verfügung:

- Wenn Sie den Text über die Tastatur eingeben möchten, tippen Sie auf en und geben den Text ein.
- Für eine handschriftliche Eingabe tippen Sie auf 🖉 und verwenden den Stift wie einen Kugelschreiber.
- Wenn Sie zeichnen möchten, tippen Sie auf dur und verwenden den Stift wie einen Kugelschreiber, und erstellen eine Zeichnung, wenn diese eine Höhe von mindestens 3 Zeilen erreicht, wird das Bild automatisch von einem Rahmen umgeben und bekommt den Namen Zeichnung.
- Sie erstellen eine Aufzeichnung indem Sie auf dass Symbol tippen. Nun halten Sie das Mikrofon des iPAQ möglichst nahe an die Aufnahmequelle und tippen auf und beginne mit der Aufzeichnung. Wenn Sie fertig sind, tippen Sie auf I. In

#### MOBIL F Einführung für den Compag iPAO

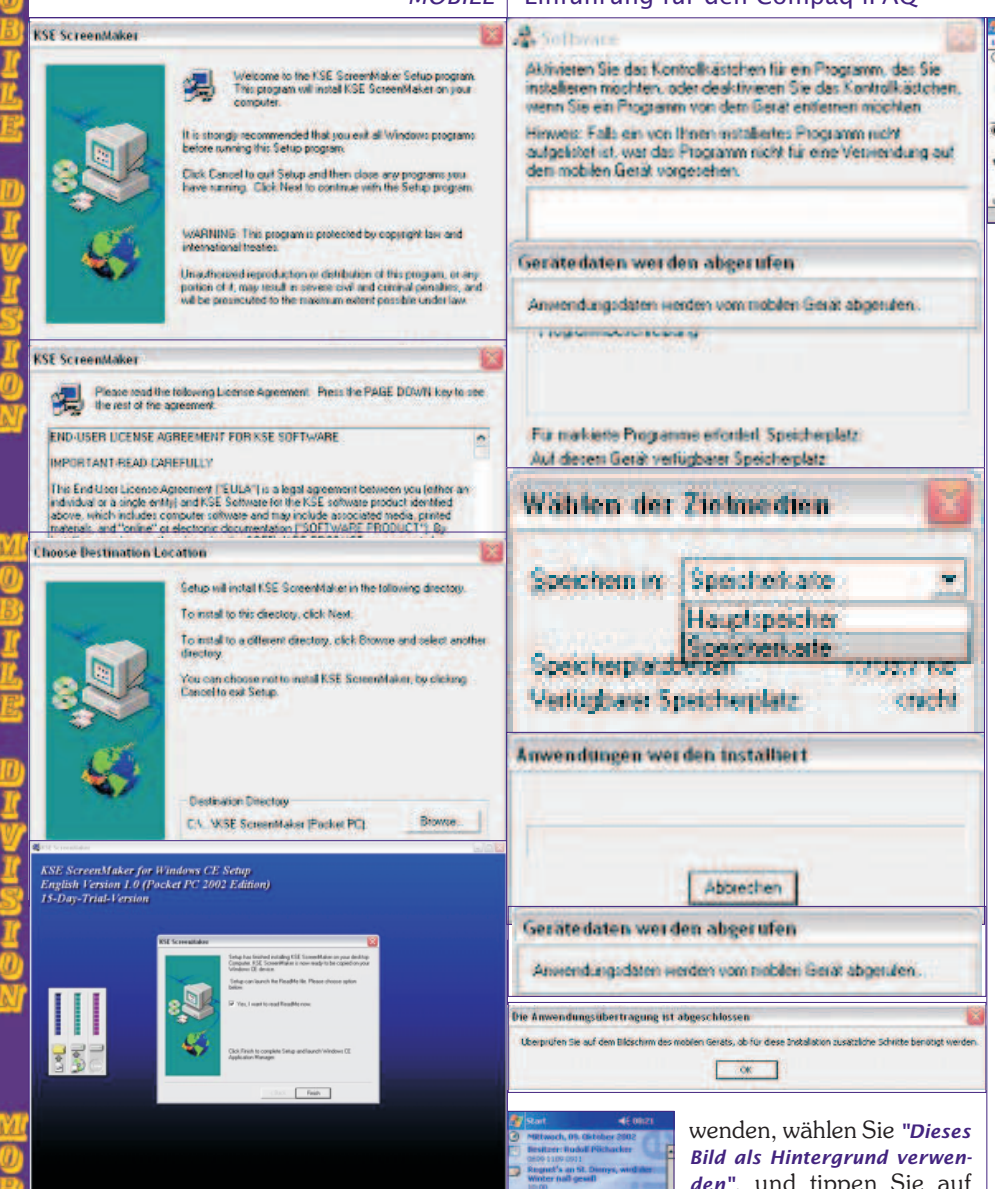

28

der Notiz wird nun das 愿 Symbol angezeigt.

Unter "Extras"/"Optionen ... " können Sie aus der Liste "Standardvorlage" eine vordefinierte Vorlage auswählen, die für alle neuen Notizen verwendet werden soll.

Um Notizen auf einer Speicherkarte zu speichern, tippen Sie unter "Speichern in" auf "Speicherkarte".

Jeden diesen virtuellen Klebezettel kann man sofort als E-Mail weiterreichen oder per Infrarot oder Bluetooth an einen Partner senden.

Ein Klick auf den Button "Start" öffnet das gleichnamige Menü. Es bietet den direkten und schnellen Zugriff auf die wichtigsten Programme. Welche das sind, kann der Anwender natürlich selbst unter "Einstellungen" auf der Registrierkarte "Privat" in der Registrierkarte "Menüs" festlegen. Die sieben zuletzt gestarteten Programme finden Sie als Icon ersten Zeile des "Start-Menüs". Das Startmenü schiebt sich in einer sichtbaren Animation von oben nach unten auf den Bildschirm.

Tippen Sie im "Heute-Bildschirm" auf "Einstellungen" und die Registrierkarte "Privat", und danach tippen Sie auf "Heute". Um ein eigenes Hintergrundbild zu ver-

den", und tippen Sie auf "Durchsuchen", um das gewünschte Bild zu finden.

Auf der Registrierkarte "Elemente" wählen Sie die auf dem "Heute-Bildschirm" angezeigten Informationen aus. Es stehen 5 verschiedene Anzeigen zu Verfügung, um die Informationen anzupassen, wählen Sie einen

Eintrag aus und tippen auf "Optionen".

Mit "ok" beenden Sie die Einstellungen.

Der Button "Neu" in der linken unteren Ecke dient zum schnellen Anlegen einer neuen Datei. Ein Klick auf einen Eintrag öffnet automatisch die jeweilige Anwendung und darin das jeweils typische Eingabeformular.

Die Auswahl der angegebenen Einträge kann man individuell festlegen unter "Einstellungen" Registrierkarte "Privat" im Menü "Menüs" und dort in der Registrierkarte "Menü"/"Neu".

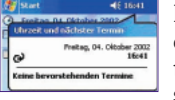

Aufgabe

Excel-Arbeitsmappe

Word-Dokument

E-Mail

Kontakt

Notiz

Neu

Termin

Ein "Ein-Sekunden-Tipp" auf die Uhrzeit zeigt jetzt alle aktuellen Daten und den Akkustand sowie die nächsten Termine an.

Wenn Sie eine bestimmte Zeitzone häufig besuchen, tippen Sie im Menü "Start" auf "Einstellungen" und anschließend auf die

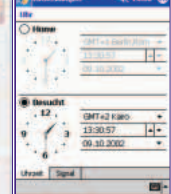

Registrierkarte "System". Dann tippen Sie auf die Uhr. In der Registrierkarte "Uhrzeit" tippen Sie auf "Besucht". Danach können Sie mit den Pfeiltasten 🖃 den besuchten Ort und die Zeitzone auswählen. Dann brauchen Sie

nur mehr die Uhrzeit überprüfen und auf "ok" tippen.

Durch Einstellen eines Wecksignals auf der Registrierkarte "Signal" haben Sie einen komfortablen Reisewecker zu Verfügung. Tippen Sie auf das Signalsymbol, um einen Sound auszuwählen.

Sie können die österreichischen Feiertage ganz einfach hinzufügen, wenn Sie am PC im Microsoft Outlook im Menü "Extras" die "Optionen ... " öffnen und anschließend auf die Schaltfläche "Kalenderoptionen ... " klicken und danach auf "Feiertage hinzufügen" klicken. Hier ist Österreich bereits vorgegeben und sie brauchen nur mehr auf "OK" klicken.

Sie können doppelte Einträge oder Feiertage auch wieder entfernen, indem Sie am PC im Microsoft Outlook im Menü "Kalender" auf "Ansicht", danach auf "Aktuelle Ansicht" und dann auf "Ereignisse" klicken. Hier wählen Sie aus, was entfernt werden soll und klicken dann auf "Löschen".

Bei der nächsten Synchronisation werden die Daten automatisch auf den iPAQ übertragen.

Versteckte Dateien auf dem iPAQ bekommen Sie zu sehen, indem Sie den Inhalt der Pocket-PC-Ordner auf dem PC mit Hilfe des ActiveSync Menüpunktes "Datei" und "Durchsuchen" betrachten.

Wenn es nicht klappt, dann rufen Sie den Menüpunkt "Ansicht"/"Ordneroptionen" auf. Im Fenster "Ordneroptionen" das sich daraufhin öffnet, gehen Sie zum Register "Ansicht" und schalten die Option "Versteckte Daten - Alle Daten anzeigen" ein.

Einen Hard-Reset führen Sie aus wenn Sie die beiden äußeren Quick-Launch-Tasten drücken, den Stift in die Geräte-Reset-Schalter einführen und 5 Sekunden lang drücken.

Um den iPAQ wieder zu aktivieren, schließen Sie ihn mit dem Netzteil an, oder führen einen Soft-Reset durch, indem Sie den Stift in den Geräte-Reset-Schalter einführen und 5 Sekunden lang drücken.

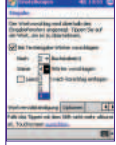

Gleichgültig in welcher Anwendung Sie sich befinden, wenn Sie einen Text eintippen, erscheinen nach dem 2. Buchstaben 2 Wörter in einer Vorschlagsliste.

Sie können dies ändern, indem Sie unter "Einstellungen" auf die Registrierkarte "Privat" tippen und unter "Eingabe" die Registrierkarte "Wortvervollständigung" antippen. Sie können nun festlegen, nach wie vielen Buchstaben Sie wie viele Wörter vorgeschlagen bekommen möchten.

Ich würde mich freuen, Sie persönlich, an einem der vielen Clubadenden begrüßen zu dürfen.

'www.poechacker. http:/